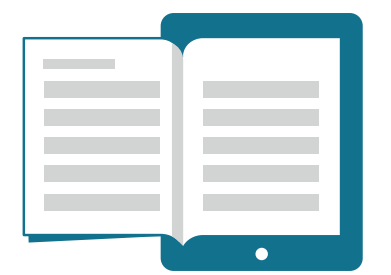

CURSO BÁSICO AMBIENTE DE APRENDIZAGEM ON-LINE DA PUC-RIO

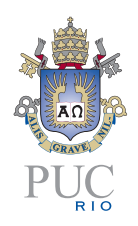

# TAREFA

Para criar uma Tarefa, selecione a opção ATIVAR EDIÇÃO e vá ao tópico ou unidade desejada, clique em ACRESCENTAR UMA ATIVIDADE OU RECURSO e selecione o tipo de tarefa que desejar.

Ao escolher essa opção, abrirá uma nova janela na qual deverá ser informado o **Nome** e a **Descrição** da tarefa. Caso queira, é possível também definir uma **data de entrega** e uma **data limite** da atividade. Ao ativar a opção **data limite** o sistema não permitirá que os alunos enviem atividades após a data definida.

Os demais campos serão preenchidos conforme a opção escolhida pelo professor e que atenda as especificidades de cada curso/disciplina.

| Nome da tarefa*                             |                                                              |
|---------------------------------------------|--------------------------------------------------------------|
| Descrição                                   |                                                              |
|                                             |                                                              |
|                                             |                                                              |
| Exibir descrição na página<br>do curso<br>🝞 |                                                              |
| Arquivos adicionais 🚱                       | Tamanho maximo para novos arquivos: limitado                 |
|                                             | Argunos                                                      |
|                                             | Vocé pode arrastar e soltar arquivos aqui para adiciona-los. |
| <ul> <li>Disponibilidade</li> </ul>         |                                                              |
| Permite envios a partir de                  | 21 ▼ julho ▼ 2015 ▼ 00 ▼ 00 ▼ 3 Ativar                       |
| Data de entrega 😧                           | 28 ▼ julho ▼ 2015 ▼ 00 ▼ 00 ▼ 🗑 🖉 Ativar                     |
| Data limite 💡                               | 21 V julho V 2015 V 11 V 40 V 💌 Ativar                       |

Figura 1 – Tela de abertura da atividade

# Tipos de envio

| <ul> <li>Tipos de envio</li> </ul>         |                                    |                             |
|--------------------------------------------|------------------------------------|-----------------------------|
| Tipos de envio                             | Texto online ? Envio de arquivos ? |                             |
| Limite de palavras 👔                       | Ativar                             |                             |
| Número máximo de<br>arquivos enviados<br>? | 1 •                                |                             |
| Tamanho máximo da tarefa                   | Atividade limite de upload (1Mb)   | Figura 2 – Destaque de Tipo |
| 0                                          |                                    | de Envio                    |

- **Texto online** se ativado, permite que os alunos postem a resposta no próprio ambiente.
- Envio de arquivos se ativado, permite que os alunos enviem um arquivo em qualquer formato.
- Número máximo de arquivos enviados define quantas vezes o aluno pode submeter o trabalho.
- Tamanho máximo da tarefa permite que o professor escolha o tamanho do arquivo.

# Tipos de feedback

| ▼ Tipos de feedback   |                                                                              |
|-----------------------|------------------------------------------------------------------------------|
| Tipos de feedback     | Comentários de feedback ? Planilha de notas offline ? Arquivos de feedback ? |
| Comentário na linha 🕑 | Não T                                                                        |

Figura 3 – Destaque de Tipos de feedback

- Comentários de feedback se ativado, permite que o professor poste um comentário para o aluno.
- Arquivos de feedback se ativado, permite que o professor poste um arquivo com os seus comentários para o aluno.
- Planilha de notas offline se ativado, permite que o professor poste apenas as notas de uma determinada tarefa, como, por exemplo, para dar nota a um fórum.
- Arquivos de feedback se ativado, permite que o professor envie arquivos com feedback quando avaliar tarefas.

# Configurações de envio

| <ul> <li>Configurações de env</li> </ul>                    | 0           |                                                  |
|-------------------------------------------------------------|-------------|--------------------------------------------------|
| Exigir que os alunos<br>cliquem no botão enviar<br>?        | Não 🔻       |                                                  |
| Exigir aceite da declaração<br>de não plágio ao enviar<br>? | Não 🔻       |                                                  |
| Tentativas reabertas 💡                                      | Nunca       |                                                  |
| Máximo de tentativas 😯                                      | Ilimitado • | Figura 4 – Destaque de<br>Configurações de envio |

- Exigir que os alunos cliquem no botão enviar deixe como padrão a opção NÃO.
- Exigir aceite da declaração de não plágio ao enviar deixe como padrão a opção NÃO.
- Tentativas reabertas se ativado, permite que o aluno faça novas submissões.
- Máximo de tentativas ao ativar a opção "tentativas reabertas", você poderá definir um número de tentativas permitidas.

#### ATENÇÃO

Caso você não marque a opção SIM em "exigir que os alunos cliquem no botão enviar", o ambiente deixará aberto para o aluno a opção de editar o arquivo enviado.

### Notificações

- Notificar avaliador a respeito de novos envios – se ativado, permite que o professor receba uma notificação das tarefas postadas pelos alunos por e-mail.
- Notificar avaliadores sobre submissões atrasadas – se ativado, permite que o professor receba uma notificação dos alunos que postaram a tarefa fora do prazo.
- Opção padrão para "Notificar estudantes"

   se ativado, permite que os alunos recebam uma notificação quando o professor corrigir a tarefa.

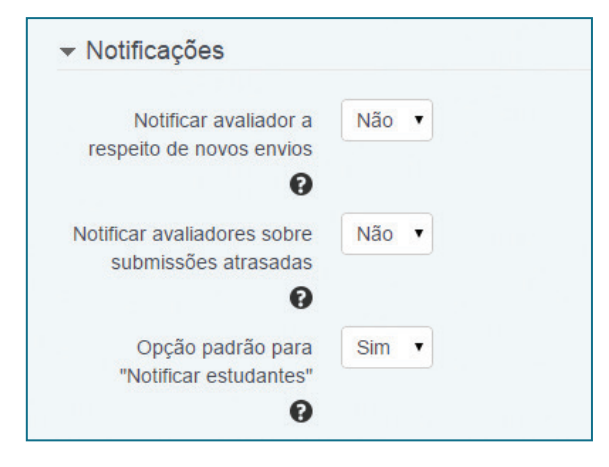

Figura 5 – Destaque de Notificações

## Nota

| Nota 👔                          | Tipo Pontos 🔻                 |
|---------------------------------|-------------------------------|
|                                 | Pontuação máxima 100          |
| Método de avaliação 😯           | Método simples de avaliação 🔻 |
| Categoria de notas 😮            | Não categorizado              |
| Nota para aprovação 😯           |                               |
| Avaliação anônima 😯             | Não 🔻                         |
| Usar fluxo de avaliação 💡       | Não 🔻                         |
| Usar alocação de<br>avaliadores | Não 🔻                         |
| 0                               |                               |

Figura 6 – Destaque de Nota

- Pontuação máxima permite que o professor escolha uma nota para a tarefa.
- Método de avaliação manter o padrão "método simples de avaliação".
- Categoria de nota manter o padrão "não categorizados".
- Avaliação anônima se ativada, permite ocultar o nome dos alunos para os avaliadores.

# CORREÇÃO DAS TAREFAS

Para corrigir as tarefas postadas no ambiente Moodle, siga os seguintes passos:

Escolha a tarefa que deseja corrigir e clique no seu título. Em seguida, clique em "Ver/Avaliar todos os envios", localizado no campo inferior da tela. Todas as tarefas postadas pelos alunos irão aparecer.

| Participantes        | 2                         |
|----------------------|---------------------------|
| Enviado              | 0                         |
| Precisa de avaliação | 0                         |
| Data de entrega      | terça, 28 Jul 2015, 00:00 |
| Tempo restante       | 6 dias 10 horas           |
|                      |                           |

Figura 7 – Tela das correções das tarefas Caso esteja trabalhando com mais de uma turma, cada uma irá corresponder a um grupo. Nesse caso, os grupos (turmas) para serem selecionados irão aparecer no canto esquerdo, ao lado de GRUPOS SEPARADOS.

| ao de avanaça                                 | io Escolh                    | er •                                 |                        |                          |                     |                      |                              |                                      |            |
|-----------------------------------------------|------------------------------|--------------------------------------|------------------------|--------------------------|---------------------|----------------------|------------------------------|--------------------------------------|------------|
| upos separado                                 | os Turm                      | a 2                                  | •                      |                          |                     |                      |                              |                                      |            |
| Nome : <b>Tod</b><br>Sobrenome :<br>Página: 1 | os A B C<br>Todos A          | D E F G H I J K L<br>B C D E F G H I | . M N O P<br>J K L M N | Q R S T U<br>N O P Q R S | VWXYZ<br>STUVWX     | (YZ                  |                              |                                      |            |
| Selecionar                                    | Imagem<br>do<br>usuário<br>🖃 | Nome /<br>Sobrenome                  | Status                 | Nota                     | Editar              | Envio de<br>arquivos | Comentários<br>ao envio<br>— | Última<br>modificação<br>(nota)<br>⊡ | Comentário |
|                                               | $\triangleright$             | Acompanhamento<br>CCEAD              | Nenhum<br>envio        |                          | Editar <del>-</del> |                      | ▶<br>Comentários             |                                      |            |
|                                               |                              |                                      |                        | / 100 00                 |                     |                      | (0)                          |                                      |            |

Figura 8 – Tela de escolha dos grupos (turmas)

Logo abaixo você verá a listagem de todos os alunos da sua disciplina/curso. Para abrir uma tarefa enviada por um aluno e fazer a sua correção, existem duas opções: clique sobre **Editar** e selecione **Nota** ou utilize o espaço do campo Nota para inserir a pontuação.

| Acompanhamento Enviado para |                                                                              |              |
|-----------------------------|------------------------------------------------------------------------------|--------------|
| avaliação / 100,00 (0)      | Acompanhamento CCEAD Enviado para avaliação / 100,00 Editar - Korea Come (0) | -<br>ntários |

Figura 9 – Tela de postagem da nota e/ou comentários da tarefa.

Ao clicar em Editar > Nota, aparecerá uma tela com o arquivo enviado pelo aluno. Para visualizá-lo clique sobre o seu nome.

| atus de envio        |                                        |
|----------------------|----------------------------------------|
| Status de envio      | Enviado para avaliação                 |
| Status da avaliação  | Não há notas                           |
| Data de entrega      | terça, 28 Jul 2015, 00:00              |
| Tempo restante       | 6 dias 10 horas                        |
| Editar estado        | Estudantes podem editar essa submissão |
| Última modificação   | terça, 21 Jul 2015, 13:38              |
| Envio de arquivos    | Portuguese_LB.pdf                      |
| Comentários ao envio | ▶ Comentários (0)                      |

Figura 10 – Tela de visualização das tarefas dos alunos

Logo abaixo aparecerá o **campo nota** e **comentários de feedback**. Há também a opção **arquivos de feedback**, para que o professor possa fazer comentários no próprio arquivo do aluno e reenviar. Ao final não se esqueça de clicar em **salvar mudanças**.

| Nota até 100 💡                  |                          |
|---------------------------------|--------------------------|
| Nota atual no livro de<br>notas |                          |
| Comentários de feedback         |                          |
|                                 |                          |
|                                 |                          |
|                                 |                          |
|                                 |                          |
|                                 |                          |
|                                 |                          |
| Anotar PDF 😯                    | Iniciar editor PDF       |
| Notificar alunos                | Sim V                    |
|                                 | Salvar mudanças Cancelar |
|                                 |                          |

Figura 11 – Tela de correção da tarefa

#### ATENÇÃO

Caso deseje que o aluno receba nota por e-mail, marque "sim" na opção "Notificar Alunos".

É possível fazer anotações diretamente no seu navegador (browser). Para isso, será necessário pedir que os alunos enviem o **arquivo no formato PDF**. Se o arquivo estiver em PDF aparecerá a opção **Anotar PDF** logo abaixo da caixa de comentários. Clique sobre a opção **Iniciar editor de PDF** para fazer a correção.

| Arquivos de feedback |                                 | Tamanho máximo para novos arquivos: Ilimit |
|----------------------|---------------------------------|--------------------------------------------|
|                      |                                 |                                            |
|                      | ▶ 🚞 Arquivos                    |                                            |
|                      | !                               |                                            |
|                      |                                 | L                                          |
|                      |                                 |                                            |
|                      | Você pode arrastar e soltar are | quivos aqui para adicioná-los.             |
|                      |                                 |                                            |
| Notificar alunos     | Sim •                           |                                            |
|                      |                                 |                                            |

Ao final, não se esqueça de clicar em SALVAR MUDANÇAS para confirmar as alterações.

Figura 12 – Tela de correção da tarefa

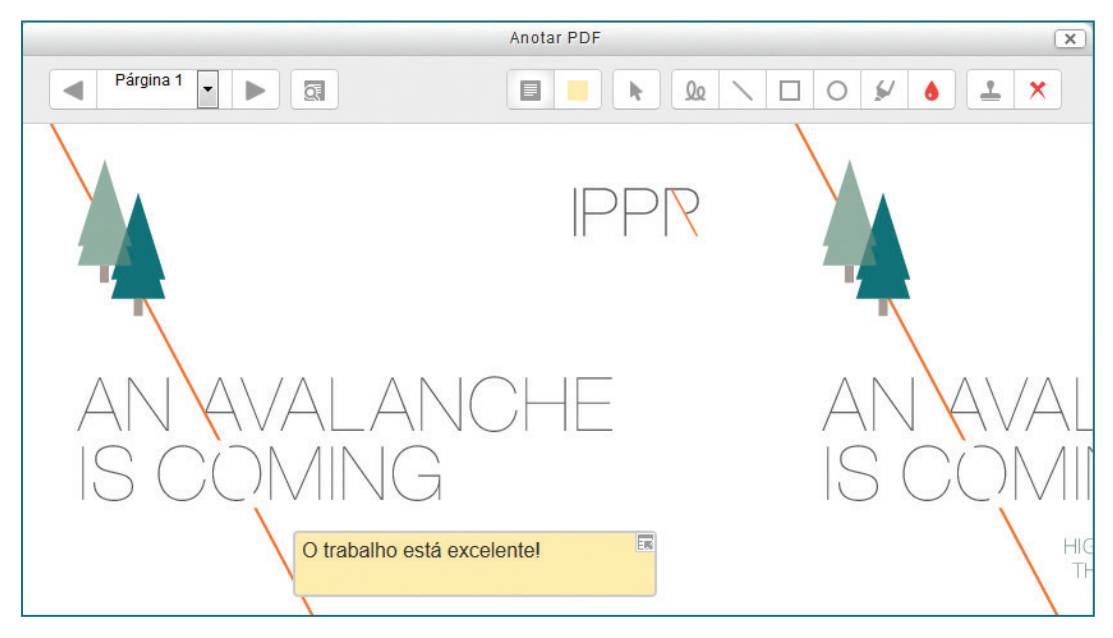

Figura 13 – Tela de edição de um arquivo em PDF

Observe que na parte inferior da tela inicial de correção, abaixo da listagem dos participantes, há a opção AVALIAÇÃO RÁPIDA. Ao selecioná-la, outra opção de fazer comentários e acrescentar uma nota em todas as tarefas enviadas irá abrir, não sendo necessário abrir uma janela de cada vez. Importante não se esquecer de clicar em **Salvar todas as alterações de avaliação rápida** ao final.

| Notificar alunos                         | Sim •                                          |  |
|------------------------------------------|------------------------------------------------|--|
|                                          | Salvar todas as alterações de avaliação rápida |  |
| Com selecionados                         | Travar envios Vai                              |  |
| ✓ Opções                                 |                                                |  |
| Tarefas por página                       | Todos •                                        |  |
| Filtro<br>Avaliação rápida 😧             | Sem filtro                                     |  |
| Mostrar apenas inscrições<br>ativas<br>? | ۲                                              |  |

Figura 14 – Tela de correção simultânea das atividades